## 📢 Atenção, aluno do 6º ano!

Você tem duas salas no Google Sala de Aula:

📌 CTD (Comunicação e Tecnologias Digitais) – Para atividades da disciplina.

Código: xmsr3sw

N Escaneie este QR Code com seu celular para acessar sua turma!

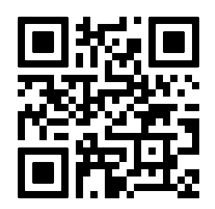

📌 Escola Curumim – Para todas as matérias e trabalhos digitais.

Código: 7rlcxdg

New Second Second Secon

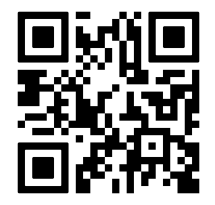

## 🔽 Como acessar no COMPUTADOR?

**1** Abra o navegador Google Chrome no seu computador.

2 Na barra de endereços, digite <u>https://classroom.google.com</u> e pressione Enter.

3 Clique no botão "Fazer login" e use seu e-mail pessoal.

4 Após fazer login com seu e-mail, clique no botão "+" no canto superior direito.

5 Escolha a opção "Participar da turma".

6 Digite o código da turma e clique em "Participar".

Agora você pode acessar as atividades e materiais postados pelos professores.

## Como acessar pelo CELULAR?

Baixe o aplicativo **Google Sala de Aula** na Play Store ou App Store.

2 Abra o app e faça login com seu e-mail pessoal.

3 Toque no botão "+" no canto inferior direito e selecione "Participar da turma".

4 Digite o código da turma e toque em "Participar".

Agora você pode acessar sua sala pelo celular! 📲